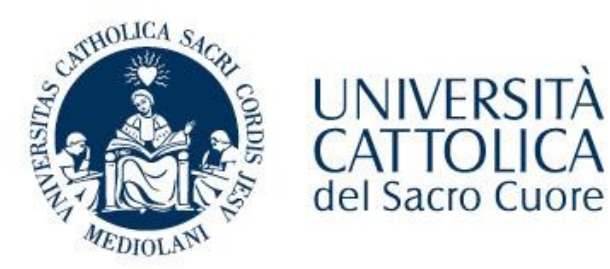

# **Tutorial certificati**

#### **Richiesta certificato**

- Accedi alla tua pagina Icatt.
- Entra nella sezione «Segreteria Online» --> «Carriera» --> «Richiesta certificati online»
- Clicca «Accedi»

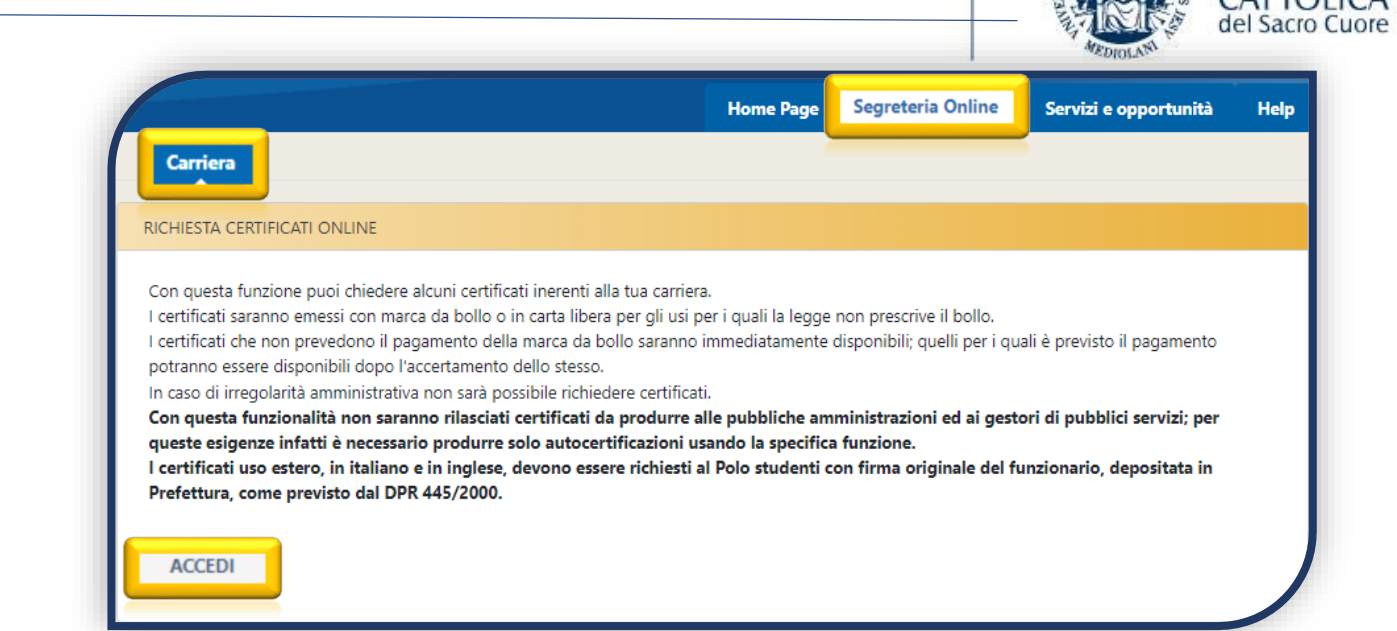

- Il Portale Certificati è disponibile sia in italiano che in inglese
- Scegli «Firma digitale» o «Firma autografa» e consulta il catalogo dei certificati disponibili
- Clicca «Seleziona»

|                                                                                                 |                                                                                      | UNIVERSITA CATTOLICA del                                                             | Sacro Cuore                                                                             |                                                                                     |
|-------------------------------------------------------------------------------------------------|--------------------------------------------------------------------------------------|--------------------------------------------------------------------------------------|-----------------------------------------------------------------------------------------|-------------------------------------------------------------------------------------|
|                                                                                                 | FIRMA DIGITALE FIRM                                                                  | A AUTOGRAFA IN ATTES/                                                                | A I MIEI CERTIFICATI                                                                    | ng English                                                                          |
| Estratto conto versamenti<br>contributi universitari anno<br>solare (Uso dichiarazione redditi) | Estratto conto versamenti<br>contributi universitari anno<br>accademico              | Estratto conto storico versamenti<br>contributi universitari                         | Certificato 24 CFU                                                                      | Laurea con durata legale anni d<br>iscrizione                                       |
| Esente da marca da bollo<br>Lingua certificato : it                                             | Con marca da bollo 2,0 € e diritti di segreteria<br>5,0 €<br>Lingua cettiliato : k   | Con marca da bollo 2,0 € e diritti di segreteria<br>5,0 €<br>Lingua cettificato : it | Con marca da bollo 16 €<br>Uingua cettificato: It                                       | Con marca da bollo 16,0 € e diritti di segrete<br>10,0 €<br>Lingua certificato : It |
| SELEZIONA                                                                                       | SELEZIONA                                                                            | SELEZIONA                                                                            | SELEZIONA                                                                               | SELEZIONA                                                                           |
| Laurea con esami superati voti e<br>date                                                        | Certificato di laurea con piano<br>studi                                             | Certificato di laurea con titolo<br>tesi                                             | Laurea con Voto e Data                                                                  |                                                                                     |
| Con marco do bollo 16,0 € e diritti di segreterio<br>10,0 €<br>Ungua cettificato : ti∕en        | Con marca da bollo 16,0 € e diritti di segreteria<br>10,0 €<br>Lingua cestficato : k | Con marca do bollo 16,0 € e diriti di segreteria<br>10,0 €<br>Lingua cetificato : k  | Con marca da bollo 16,0 € e diritti di segreteria<br>10,0 €<br>Lingua cettifazto : k/en |                                                                                     |
| SELEZIONA                                                                                       | SELEZIONA                                                                            | SELEZIONA                                                                            | SELEZIONA                                                                               |                                                                                     |

INIVERSIT

#### **Richiesta certificato**

UNIVERSITÀ CATTOLICA del Sacro Cuore

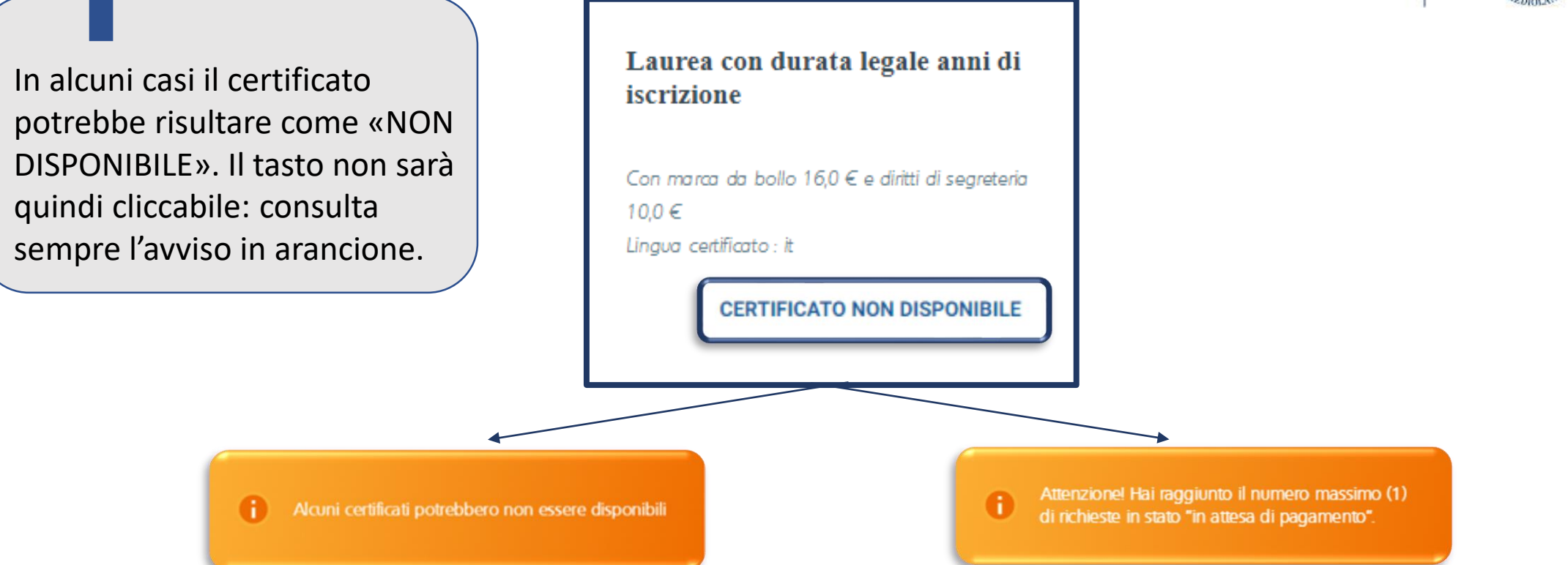

La tua posizione da studente non ti permette di richiedere questo tipo di certificato.

Per esempio, se sei uno studente iscritto non puoi chiedere un certificato "CARRIERA INTERROTTA CON ESAMI". Non è possibile inoltrare più richieste contemporaneamente. Prima di inoltrare una nuova richiesta devi finalizzare, effettuando il pagamento, o annullare quella già aperta.

# Richiesta certificato – firma digitale

- Seleziona la lingua del certificato;
- Clicca + se desideri richiedere più di una copia;
- Clicca «Vedi anteprima» per visualizzare l'anteprima del certificato;
- Clicca «Chiudi» per chiudere
  l'anteprima del certificato;
- Clicca ✔ per continuare.

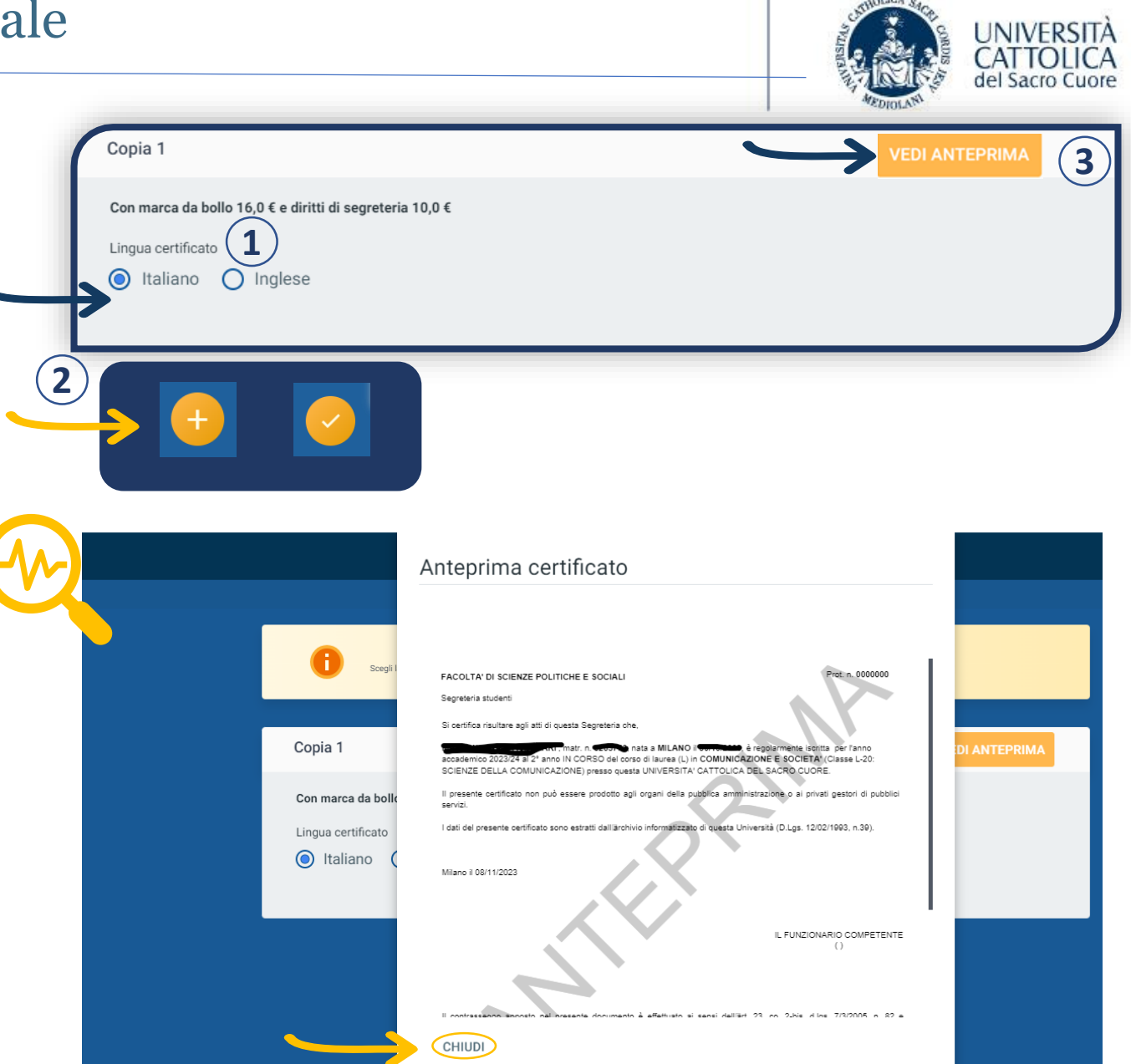

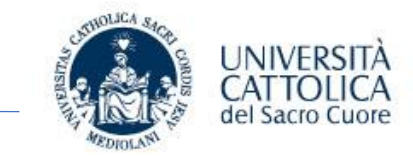

 Il certificato scelto viene evidenziato in giallo;

 Puoi cancellare la richiesta cliccando sul cestino oppure modificarla cliccando sulla matita.

Laurea con esami superati voti e date

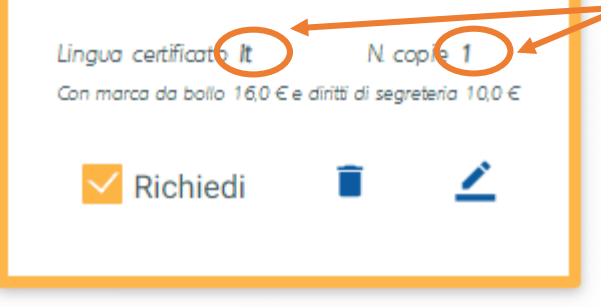

Nel riepilogo trovi indicata la lingua del certificato e il numero di copie richieste.

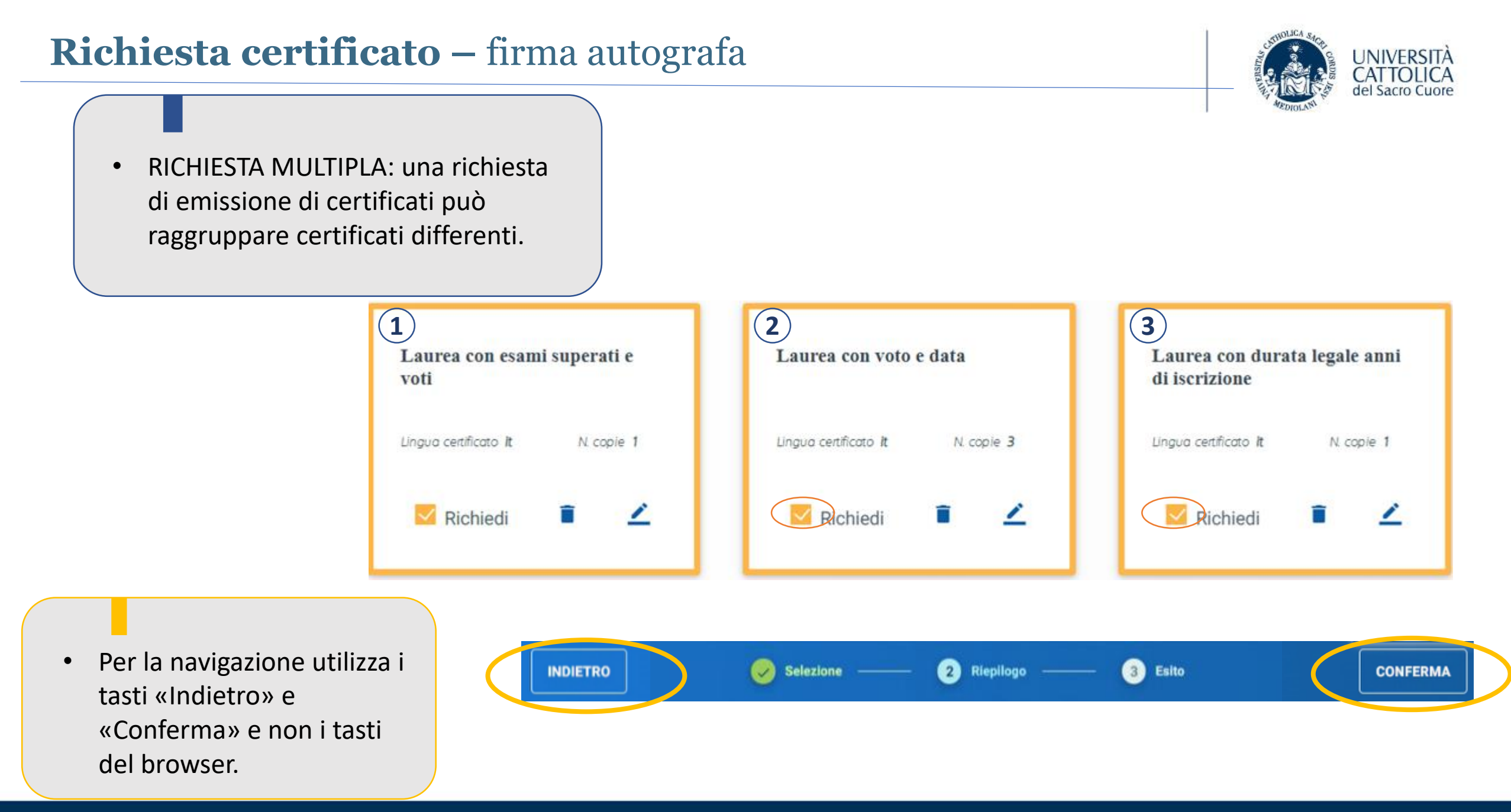

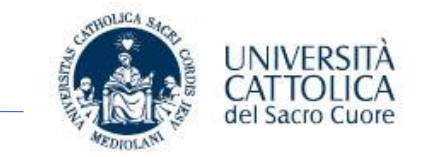

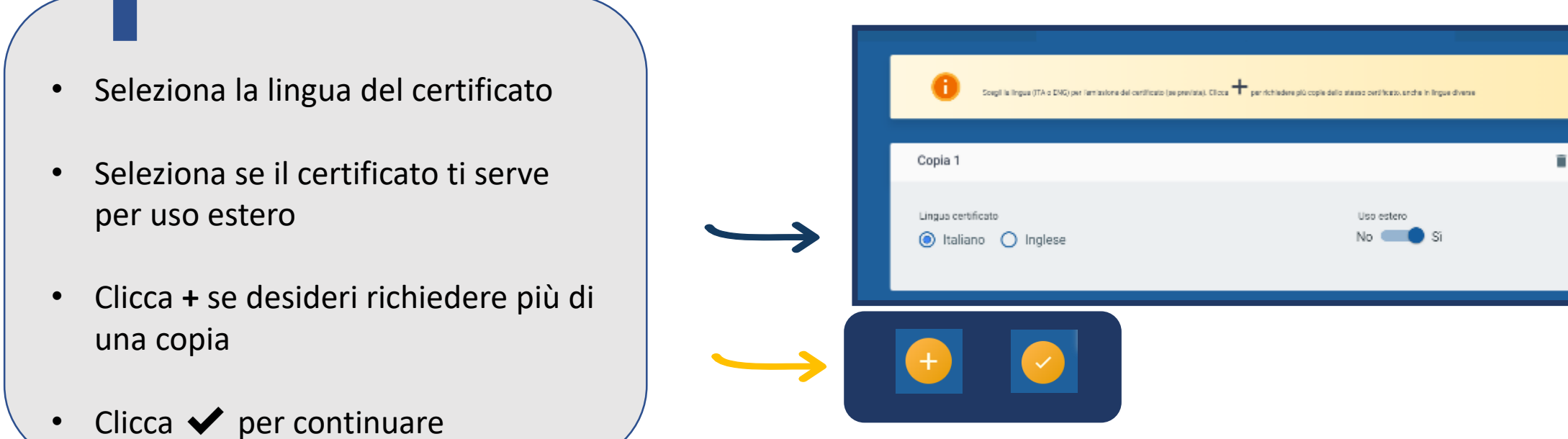

#### Richiesta certificato – postille

| P  | OSTILLE/NOTE                                                                                                    |   |
|----|----------------------------------------------------------------------------------------------------|---|
| Pu | uoi selezionare un massimo di 3 postille                                                                                    |   |
| CI | licca su 🚺 per vedere l'anteprima della postilla                                                                            |   |
|    | 0001A<br>SIGNIFICATO CREDITO FORMATIVO UNIVERSITARIO (CFU)<br>MEANING OF (CFU)                                              |   |
|    | 0002A<br>DICHIARAZIONE DIPLOMA ORIGINALE IN STAMPA<br>AUTHENTIC DEGREE PENDING PRINTING                                     |   |
|    | 0003A<br>ATTESTAZIONE UNIVERSITA' CATTOLICA LIBERA E NON STATALE<br>UNIVERSITÀ CATTOLICA IS A NON-STATE UNIVERSITY          | ( |
|    | 0010A<br>LO STUDENTE è VALUTATO ESCLUSIVAMENTE PER I SUOI RISULTATI<br>THE STUDENT IS EVALUATED EXCLUSIVELY FOR HIS RESULTS | ( |

 Cliccando sull'icona «Info» viene proposta una preview della postilla vera e propria. UNIVERSITÀ

del Sacro

# Richiesta certificato – firma autografa

- 1. Scegli la modalità di ritiro del tuo certificato
- ATTENZIONE: se scegli l'invio tramite e-mail, una volta inviato, il certificato non sarà più disponibile. Accetta per continuare.
- 3. Per proseguire spunta la casella «Accetto».
- 4. Indica l'indirizzo e-mail al quale desideri ricevere il certificato.

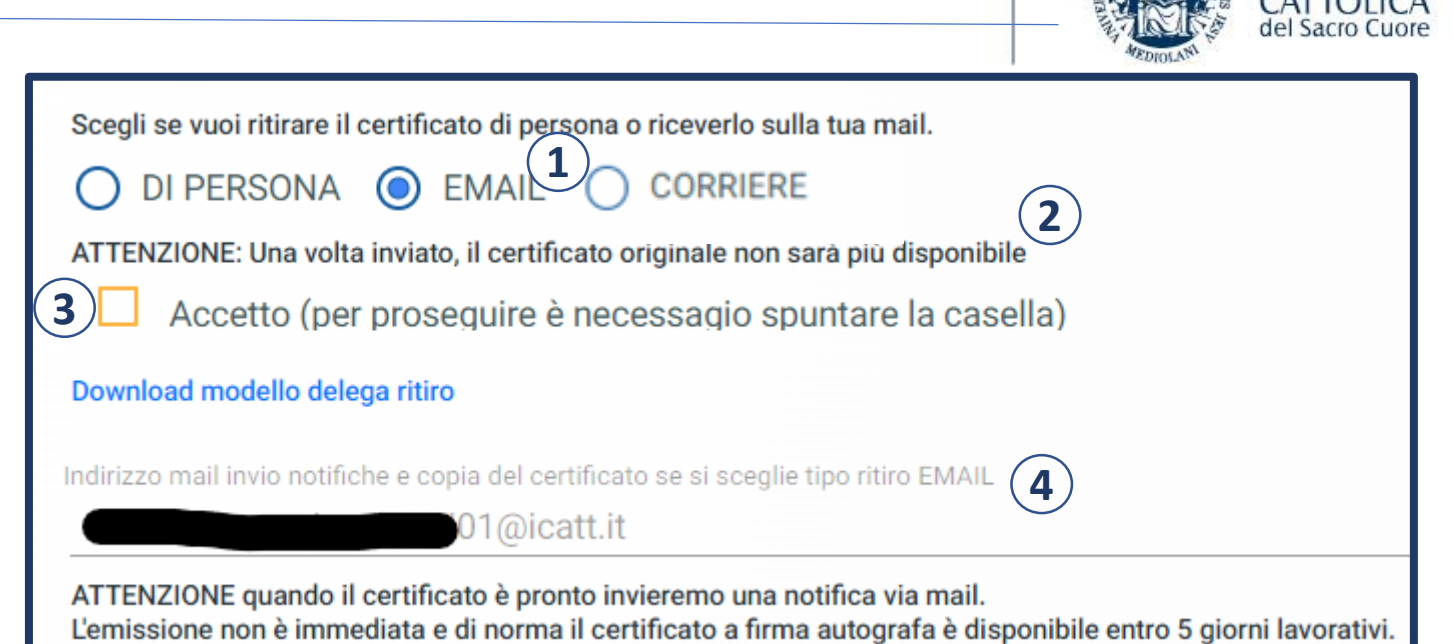

 ATTENZIONE: se sei uno studente iscritto il certificato viene inviato alla casella istituzionale @icatt.it. L'indirizzo e-mail NON può essere modificato.
 Se invece sei un laureato viene proposta la casella di posta personale registrata nel sistema gestionale. L'indirizzo e-mail può essere modificato.

#### Richiesta certificato – firma autografa

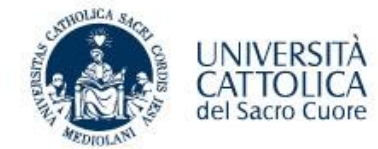

| Scegli se verificato di persona o riceverlo sulla tua mail.                                                                                                    |                                                          |                                                                                                    |          |
|----------------------------------------------------------------------------------------------------|----------------------------------------------------------|----------------------------------------------------------------------------------------------------|----------|
| in Italia (tariffa 20 euro)  in Europa (tariffa 25 euro)  in un paese Extra Europa (tariffa 40 euro)  in un paese Extra Europa (tariffa 40 euro)  Ti facciamo presente che anticipiamo sempre il certificato richiesto via mail.  La spedizione verrà affdata al corriere DHL.  Il corriere potrebbe contattarti al numero di cellulare indicato all'atto della richiesta (ad es. potresti ricever un SMS per la tracciatu | Attenzione!<br>Confermo la correttezza dei dati inseriti |                                                                                                    |          |
| Nome Cognome                                                                                                    |                                                          | CHIUDI                                                                                                    | PROSEGUI |
| Email                                                                                                    | na mail                                                  |                                                                                                    |          |
| Telefono                                                                                                    |                                                          | Innerth Didle & constants 1000                                                                                                    |          |
| Indirizzo                                                                                                    |                                                          | Marca da bollo per certificato/t- 16/<br>Marca da bollo per certificato/t- 16/<br>Marca da bollo per richiesta: 16/00<br>Costi di spedizione: 20.0 | 00       |
| Citofono (Opzionale)                                                                                                    |                                                          | Totale downlo: 62,00                                                                                                    |          |
| Nazione                                                                                                    | •                                                        |                                                                                                    |          |
| Provincia                                                                                                    | Città                                                    |                                                                                                    | CAP      |
| Note consegna                                                                                                    |                                                          |                                                                                                    |          |

Se scegli la **modalità di consegna tramite corriere** verifica i tuoi dati, conferma l'indirizzo email e indica eventuali note di consegna. Prima di proseguire conferma la correttezza dei dati inseriti.

Presta particolare attenzione alla sezione relativa all'indirizzo di spedizione.

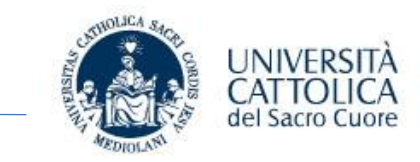

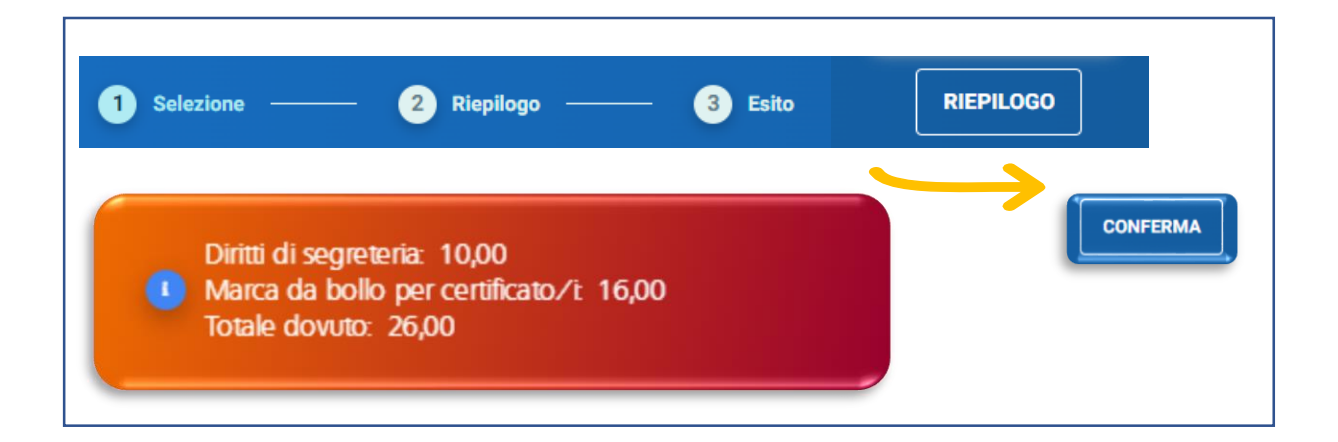

- Clicca «Riepilogo» per rivedere le scelte effettuate e per consultare l'importo dovuto
- Clicca «Conferma»

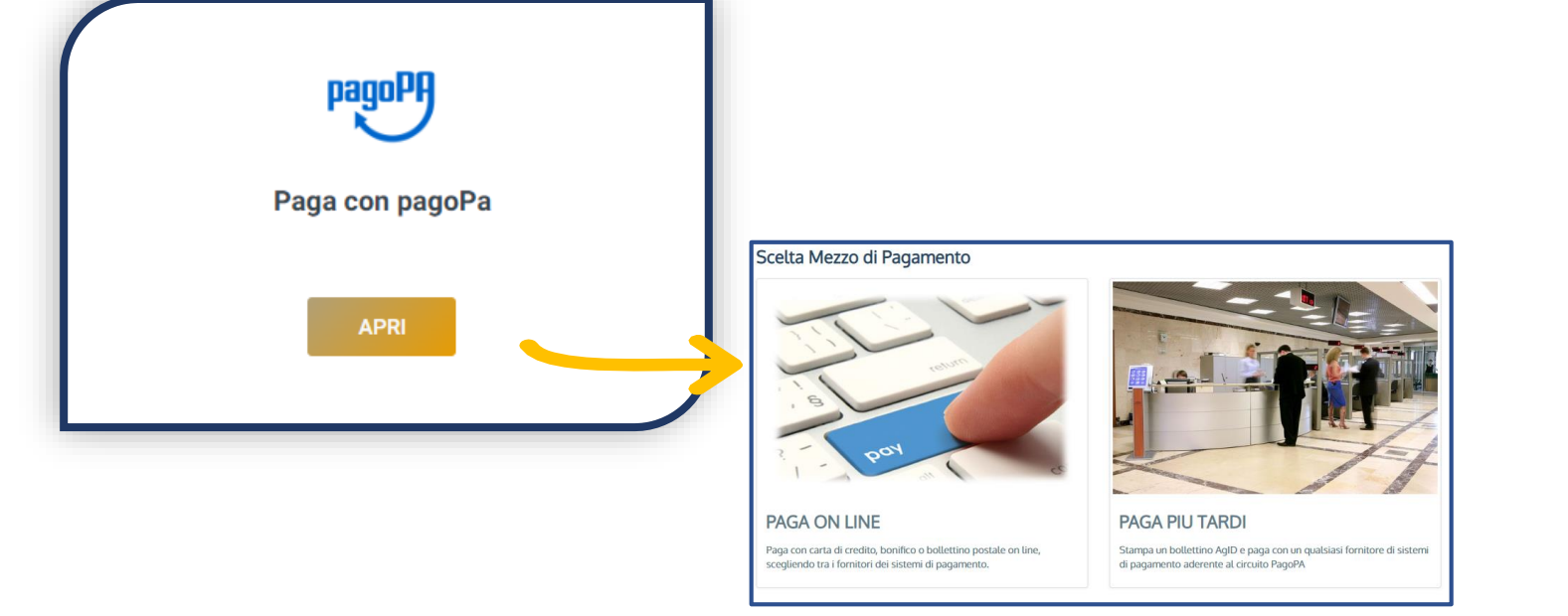

- Clicca «Apri»
- Effettua il pagamento scegliendo una delle opzioni proposte da «pagoPA»

# **Riepilogo e ritiro**

- Il certificato rimane «In attesa» fino al ritorno del pagamento da parte della banca
- Una volta disponibile lo troverai in «I miei certificati»
- I certificati che non richiedono pagamento saranno disponibili già dopo pochi minuti

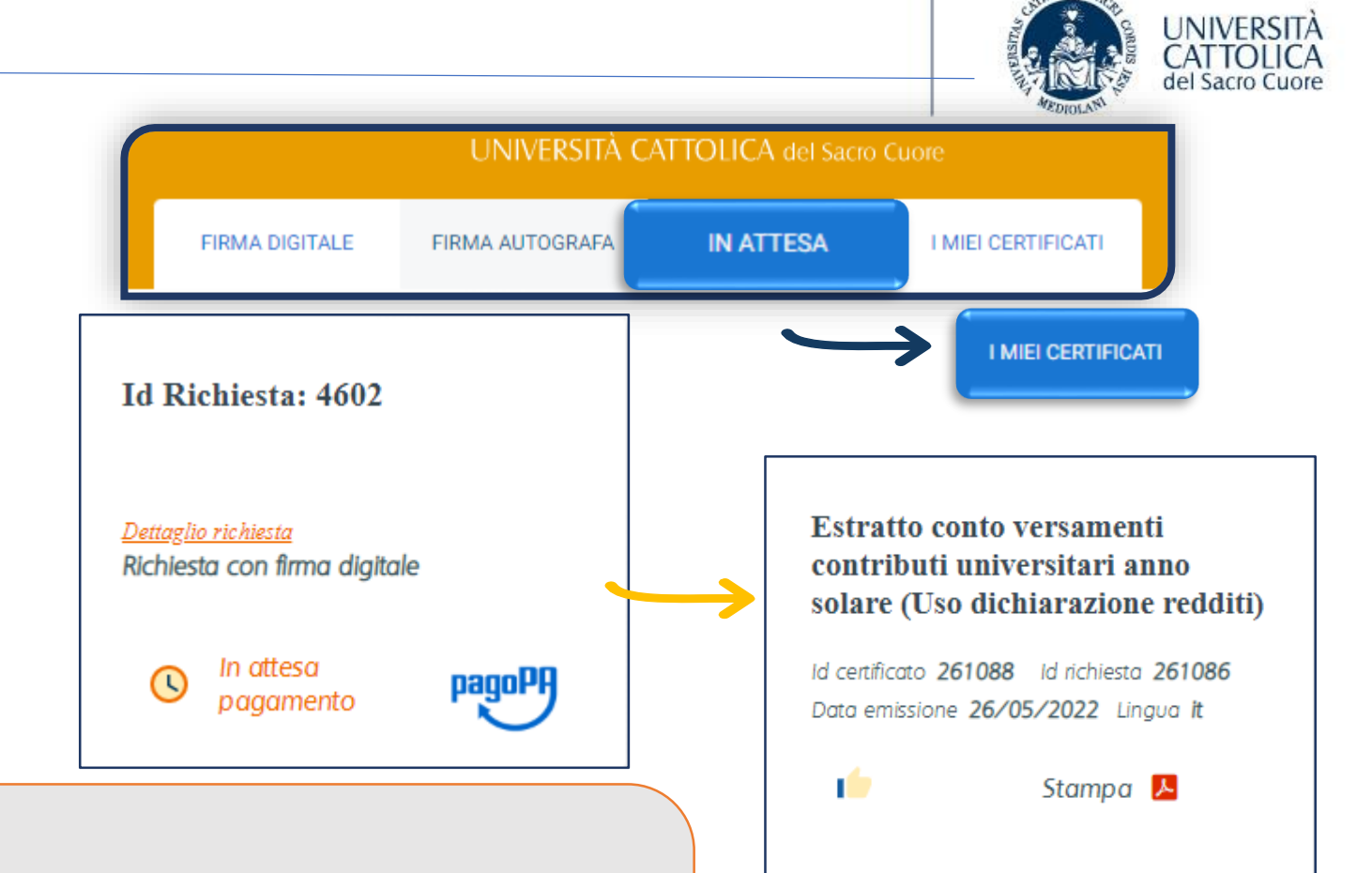

**ATTENZIONE**: i certificati sono identificati da un numero di protocollo univoco e sono pertanto spendibili una sola volta, pena la validità degli stessi. Trascorsi 10 mesi dall'emissione il certificato non sarà più disponibile. Non è possibile inoltrare più richieste contemporaneamente. Prima di inoltrare una nuova richiesta deve essere finalizzata o annullata quella già aperta.

# Presa in carico

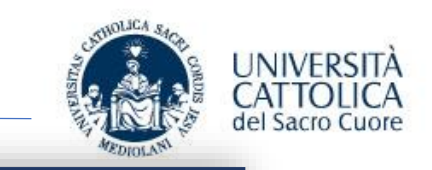

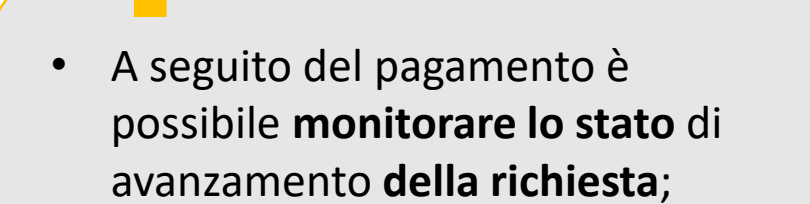

 Se lo stato è «In lavorazione» significa che l'addetto del Polo Studenti ha preso in carico la richiesta e nel rispetto delle normali tempistiche il certificato verrà emesso.

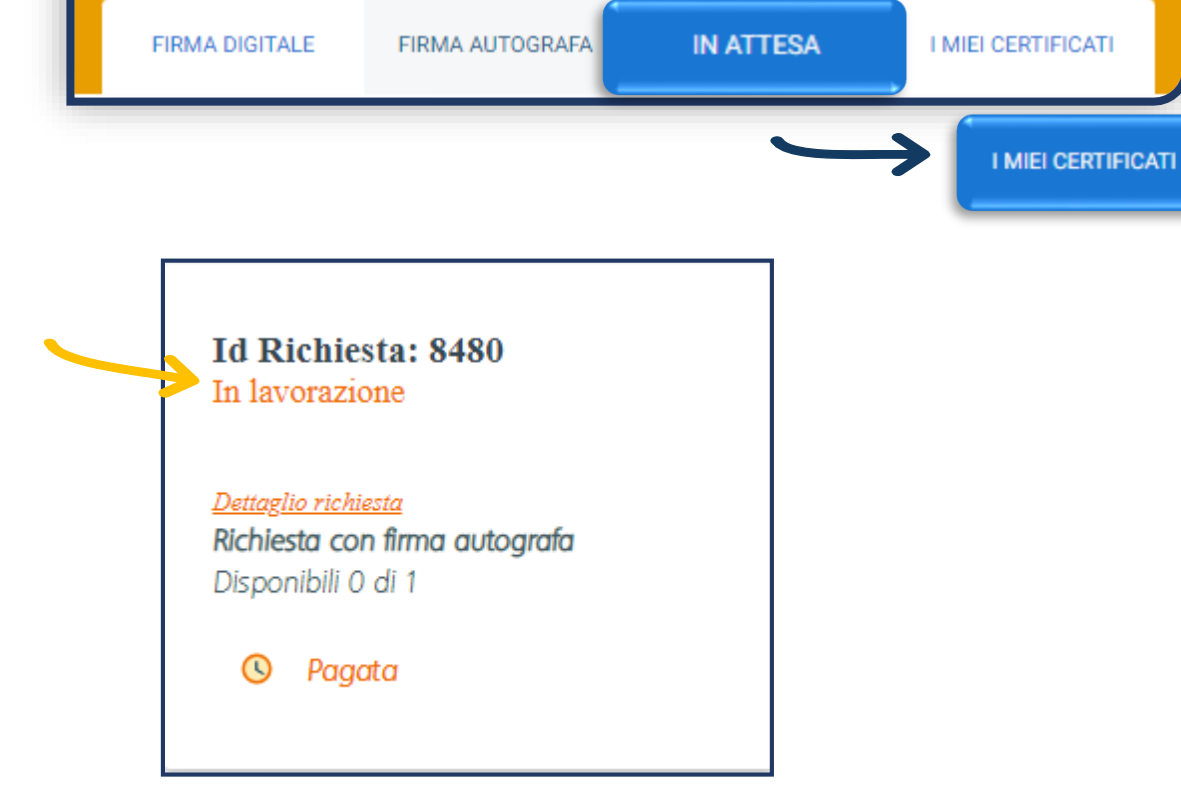

UNIVERSITÀ CATTOLICA del Sacro Cuore

### Riepilogo e ritiro – firma autografa

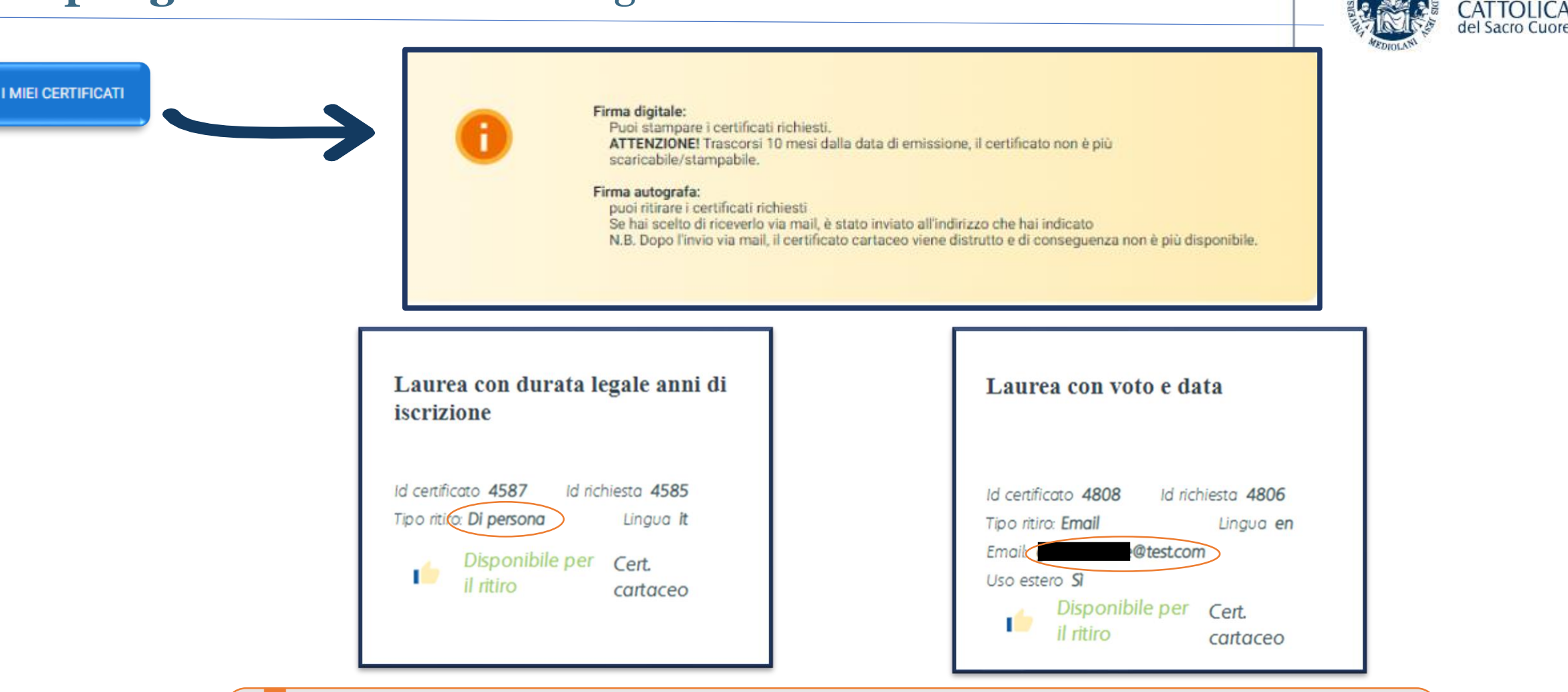

**RITIRO CON DELEGA:** è necessario compilare l'apposito modulo di delega. Il delegato dovrà presentarsi al momento del ritiro munito di delega firmata, copia del documento di identità dell'interessato e di un proprio documento di riconoscimento.

UNIVERSITÀ